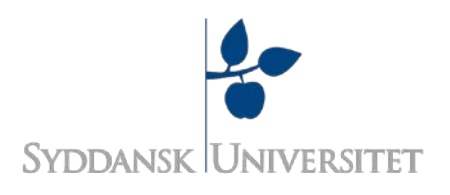

Dec.2013

## Husk at lukke alle programmer, der kan kommunikere med andre inden eksamen begynder!

Når du er til eksamen med egen computer, skal du søger for at lukke alle programmer, der kan kommunikere med andre. Selvom det er tilladt at gå på internettet ved stedprøver med egen pc, er dem nemlig ikke tilladt at have kontakt til andre i og uden for eksamenslokalet. Hvis det bliver opdaget, at du har et program kørende, der kan kommunikere med omverdenen, kan det blive opfattet som eksamenssnyd, også selvom du ikke har brugt programmet eller åbnet det selv.

Der er mange programmer, der åbner automatisk når du tænder din computer. Derfor skal du sørge for at lukke dem manuelt inden eksamen begynder.

Nedenfor er en liste over de mest typiske programmer, der starter automatisk. Der er mange flere end de viste og selvom programmet ikke fremgår af listen, betyder det ikke nødvendigvis, at du må have det åbnet. Hvis et program kan bruges til at kommunikere med omverdenen med, så betragtes det som forsøg på eksamenssnyd at have det åbnet.

- 1. Dropbox
- 2. Skype
- 3. Facebook
- 4. E-mail (Hotmail, Gmail, yahoo mail, SDU-mail osv.)
- 5. iCloud
- 6. Messenger
- 7. Chatsider
- 8. Google Drev
- 9. Ventrilo
- 10. Teamspeak
- 11. Andre former for Cloudprogrammer (steder hvor du kan gemme filer på internettet).

Som nævnt ovenfor, så åbner nogle af disse programmer, som fx Dropbox, Skype og iCloud automatisk af sig selv ved opstart af din computer. Du skal derfor selv tjekke om de er åbne, og hvis de er, så manualt lukke dem ned inden eksamen.

På en PC kan du kigge nede i højre hjørne af skærmen. Ved siden af datoen kan du se en liste over åbne programmer.

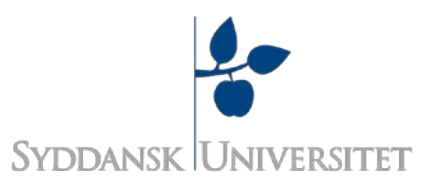

Hvis du ikke ved hvordan du lukker dem ned, er her en hurtig guide til hvordan du gør:

## 1. Skype

Klik på "Skype"

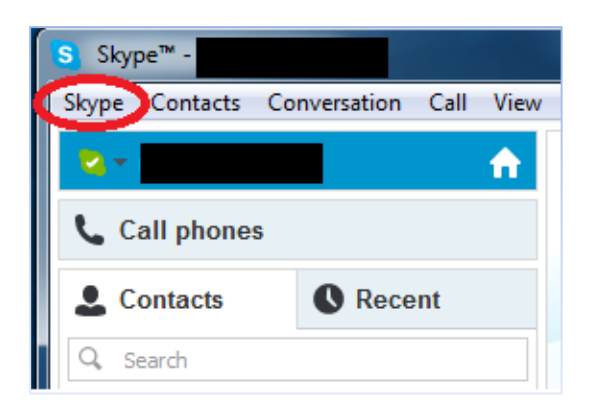

(Guiden er lavet til Skype-versionen på engelsk, men de knapper, der skal trykkes på befinder sig nok de samme steder ved den danske version af Skype.)

Klik så på "Sign Out"

| Sky | e Contacts Conversation |
|-----|-------------------------|
|     | Online Status           |
|     | Profile                 |
|     | Privacy                 |
|     | Account                 |
|     | Buy Skype Credit        |
|     | Change Password         |
|     | Sign Out                |
|     | Close                   |

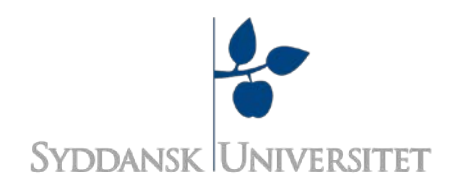

| S Skype<br>Skype Tools Help                                    | skyper                                                                                      |
|----------------------------------------------------------------|---------------------------------------------------------------------------------------------|
| Skype Name Password Problems sign Sign me in when Skype starts | Alternatively, sign in with  Microsoft account A Messenger, Hotmail or Outbook.com account. |
| Sign in or Create an account                                   |                                                                                             |

Du vil nu se dette vindue. Klik igen på "Skype" og tryk på "Close". Eller på det lille røde kryds i øvre højre hjørne.

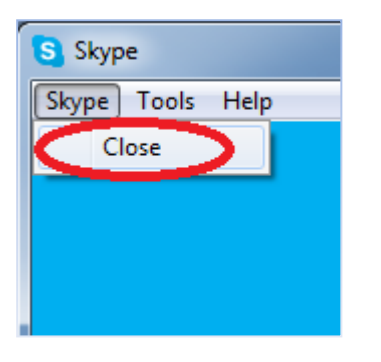

Du vil nu opleve at Skype stadig ser ud som om det er åbnet nede på proceslinjen. Derved kan du stadig blive anklaget for at bruge det!

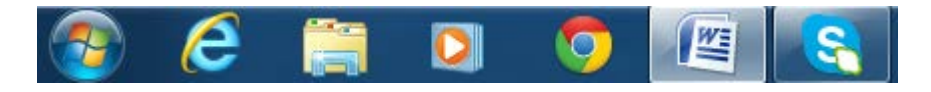

For at få Skype ikonet helt væk, skal du højre-klikke på Skype ikonet og trykke på "Quit Skype"

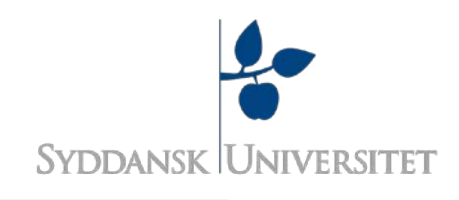

|            | Opgaver<br>Quit Skype                                      |
|------------|------------------------------------------------------------|
|            | Skype<br>Fastgør programmet til proceslinjen<br>Iuk vindue |
| a: 508 🕉 D |                                                            |

På dansk er det "Afslut Skype".

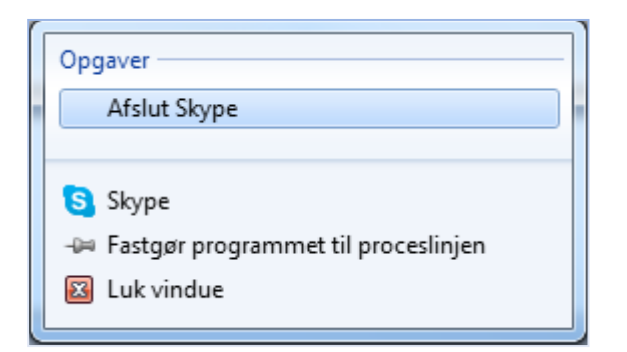

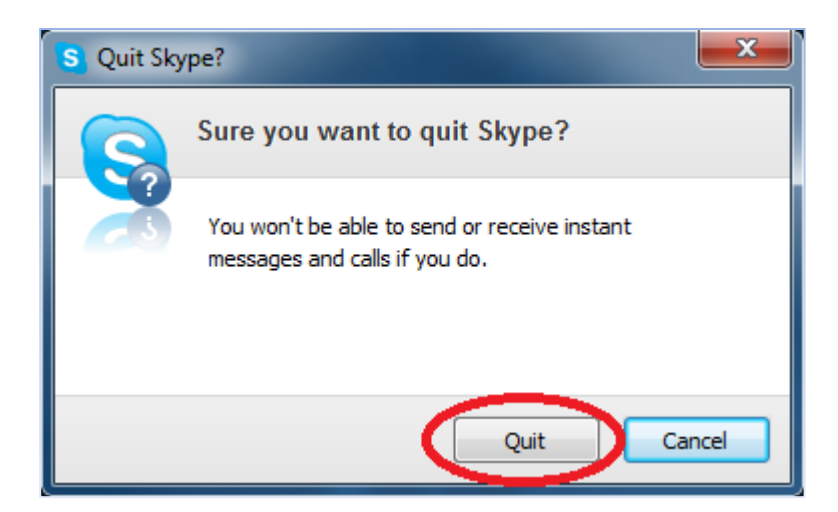

Tryk på "Quit". Nu er Skype lukket og vil ikke længere vise sig på proceslinjen.

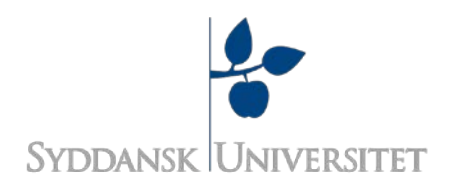

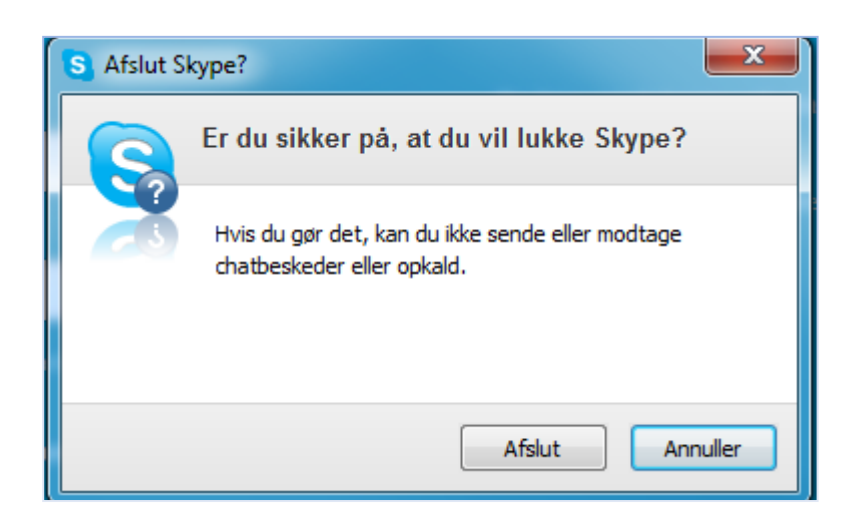

På dansk er det "Afslut".

## 2. Google Drev/Google Drive

Har du Google Drive, skal du se om programmet er åbnet. Du må gerne have din mapper med dine dokumenter åbne, men du må ikke have selve programmet åbent så det kan synkronisere.

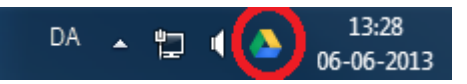

Du skal se efter dette logo nede i højre hjørne på din proceslinje.

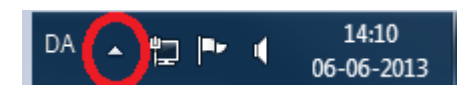

Hvis du ikke kan se logoet, men ved at programmet er åbnet, så prøv at klikke på denne pil.

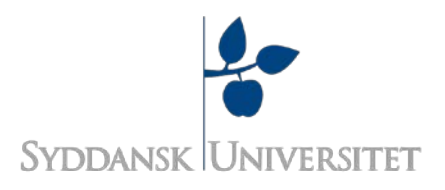

| Synkroniseringen er gennemført<br>Pause                                                    |
|--------------------------------------------------------------------------------------------|
| Åbn Google Drev-mappen<br>Besøg Google Drev på nettet<br>Se elementer, der er delt med mig |
| Få mere lagerplads                                                                         |
| Indstillinger<br>Hjælp<br>Om                                                               |
| Luk Google Drev                                                                            |

Denne menu vil nu komme frem. Klik på "Luk Google Drev". Programmet er nu lukket og du må bruge dine dokumenter.

## 3. Dropbox

Det er samme fermgangsmåde som ved Google Drive.

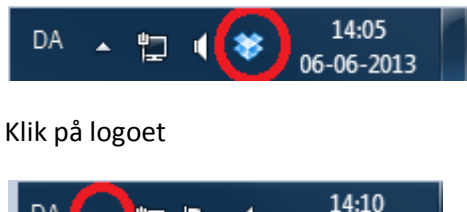

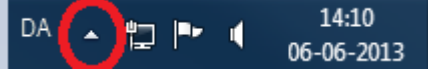

Eller på pilen

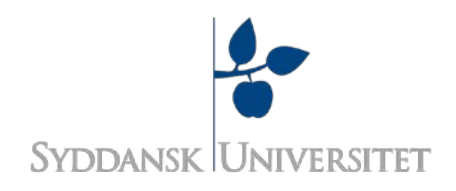

| II Syncing paused              |
|--------------------------------|
| RECENTLY CHANGED               |
| 2 mins ago                     |
| 2 mins ago                     |
| 2 mins ago                     |
| 🗖 Dropbox Folder 🔇 Dropbox.com |
| DA 🔺 🏪 📢 😻 14:07<br>06-06-2013 |

En menu vil nu kommer frem, klik på stjernen (hvordan det ser ud, kommer ad på hvilken version du har)

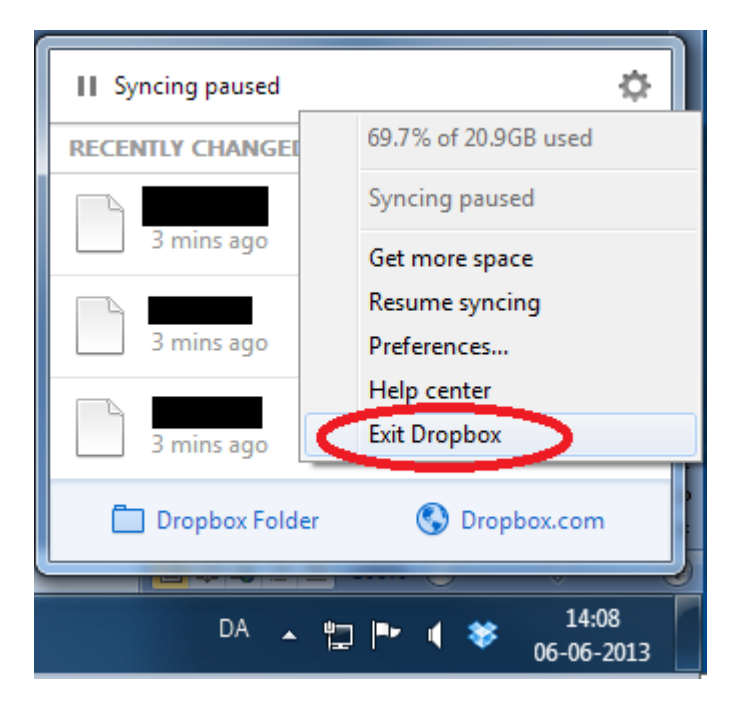

Klik på "Exit Dropbox". Programmet er nu lukket og du må bruge dine dokumenter.

Husk eksamenssnyd har konsekvenser!– læs mere her: <u>http://www.sdu.dk/information\_til/studerende\_ved\_sdu/eksamen/snyd</u>